# Typhoon H GUI replacement - the better GUI (H480GUI)

# Abstract

This tool provides a replacement for the Typhoon H GUI. It offers a deep insight how the flight controller interacts with its sensors. It is a good tool for a first diagnosis in case of problems.

Download this tool from download area in my homepage: <u>http://h-elsner.mooo.com/html/downl.htm</u> Binaries for Windows (.zip) and LINUX (.tar.gz) are available.

Installation: No installation, simply unzip the file. It is a portable application. You need only the executable for your OS. Copy it somewhere in the home file system or to an USB stick.

## Start

Power up the drone. Once fully booted connect the drone to PC via data-capable micro USB cable to the PC and start the YTHtool. Select the proper COM port. For Windows OS this is usually the last one in the list. It will be selected by default. If the COM port is missing double click on the port selection to refresh the list. For LINUX select '/dev/ttyACM0'.

Once connected we have three pages:

- Sensor information,
- GPS information,
- System / Settings.

### **Sensor information**

| /ttyACM0 🗸 | Act as H480 GUI repla         | cement 🛯 🖏 Act as gimbal che | cker for CGO3+ of A    | ct as flight controll | er to CGO3+ (Demo) |                          |  |
|------------|-------------------------------|------------------------------|------------------------|-----------------------|--------------------|--------------------------|--|
|            | Sensor information            | GNSS information             | item / Settings        | orreptacement         |                    |                          |  |
| 200 +      | System status                 |                              | GVEO                   |                       | Accelerometer      |                          |  |
| Connect    | Key Va                        | lue                          | Key                    | Value                 | Key                | Value                    |  |
|            | Sensors present 00            | A0 FC2F                      | X                      | 2                     | X [mG]             | -59                      |  |
| Disconnect | Sensors enabled 00            | A0 FC2F                      | Y                      | 6                     | Y [mG]             | 24                       |  |
|            | Sensors healty 00             | 80 FC2F                      | Z                      | 5                     | Z [mG]             | -641<br>644.16<br>-0.269 |  |
| ecord CSV  | Drop rate 0                   |                              | Gyro cali X            | -0.009                | Magnitude [mG]     |                          |  |
|            | Comm erros 0                  |                              | Gyro cali Y            | 0.024                 | Acc cali X         |                          |  |
|            | Error count 0                 |                              | Gyro cali Z            | -0.008                | Acc cali Y         | -0.359                   |  |
|            | EKF status 00                 | 00                           | IMU temperature        | 35.85°C               | Acc cali Z         | -0.780                   |  |
|            | Voltage 15                    | .05V                         |                        |                       |                    |                          |  |
| Me et      | Radio SR24                    |                              |                        |                       |                    |                          |  |
| K Close    |                               |                              | Pressure sensor        | lyalue                | Orientation        | Value                    |  |
|            |                               |                              | Pressure               | 956.05bPa             | Roll               | -3.0                     |  |
|            | GNSS O                        | IMU Sonar                    | Temperature            | 35.25°C               | Pitch              | -1.1                     |  |
|            | 35-13 307                     | 565 <b>A</b> Dullour         | Height estimate        | -4.01m                | Yaw                | 266.2                    |  |
|            | 35:15.590                     | ESC Real Sense               | Height estimate -4.0 m |                       | 18W 200.2          |                          |  |
|            |                               |                              | -                      |                       |                    |                          |  |
|            | Additonal data chart          |                              |                        |                       |                    |                          |  |
|            | IMU temperature               | 35                           |                        |                       |                    |                          |  |
|            |                               | 24                           |                        |                       |                    |                          |  |
|            |                               | 34-                          |                        |                       |                    |                          |  |
|            | 🔿 Roll                        | 33-                          |                        |                       |                    |                          |  |
|            |                               | 22                           |                        |                       |                    |                          |  |
|            |                               | 32                           |                        |                       |                    |                          |  |
|            | ⊖ Yaw 31-                     |                              |                        |                       |                    |                          |  |
|            |                               |                              |                        |                       |                    |                          |  |
|            | <ul> <li>Magnitude</li> </ul> | 30-                          |                        |                       |                    |                          |  |
| MERED      |                               | 29-                          |                        |                       |                    |                          |  |
|            |                               |                              |                        |                       |                    |                          |  |
|            |                               |                              |                        | 0 0 0                 |                    | 0 0 0                    |  |

This page shows the values from IMU (Gyro and accelerometer), pressure sensor (Barometer) and the Orientation as output from the AHRS (Attitude Heading Reference System). For some values you can create a chart.

Sensor status (present, enabled, healty) for a Typhoon H should be **00A0 FC2F** and for a Typhoon H with RealSense module **02A0 FC6F**. The status represents a bitmap with flags for different internal systems. All three values should be the same.

The EKF (Extended Kalman Filter) status should always be **00A5**. The example in the screenshot above represents a flight controller with defective IMU.

## **GNSS** information

| Convect               Act as H480 CUIreplacement             Act as gimbal checker for CGO3+             Where Settings           I15200               Sensor information             CNSS information             System / Settings          Position             Record CSV               Sensor information             COSS information             System / Settings                 Record CSV               Sets visible             20             Sets visible             20             Sets             Sets             O             Sets             Sets             Vineex             Sets             Sets                                                                                                    | ~             |     |                | TyphoonH UART tool                   | 00200031-33355115-33355115 - 🕫 😢                                                                                                    |  |  |  |  |  |  |  |
|----------------------------------------------------------------------------------------------------|---------------|-----|----------------|--------------------------------------|----------------------------------------------------------------------------------------------------|--|--|--|--|--|--|--|
| Disconnect       Position       GNS5 information       System / Settings         I15200       © connect       Position       Connect       20 satellites visible 0 satellites in use         Position       Connect       Indicate ref. 4.01m       Sate visible 20       Sate visible 20         Sate visible 20       Sate visible 20       Sate visible 20       Sate visible 20         Sate visible 20       Sate visible 20       Sate visible 20       Sate visible 20         Sate visible 20       Sate visible 20       Sate visible 20       Sate visible 20         Sate visible 20       Sate visible 20       Sate visible 20       Sate visible 20         Sate visible 20       Sate visible 20       Sate visible 20       Sate visible 20         Sate visible 20       Sate visible 20       Sate visible 20       Sate visible 20         Sate visible 20       Sate visible 20       Sate visible 20       Sate visible 20         Sate visible 20       Sate visible 20       Sate visible 20       Sate visible 20         VDOP 99.99       No position information, GPS is conne       Visit visible 20       Visit visit visit visit visit visit visit visit visit visit visit visit visit visit visit visit visit visit visit visit visit visit visit visit visit visit visit visit visit visit visit visit visit visit visit visit visit visit visit visit visit visit visit visit visit visit visit visit visit                                                                                                    | /dou/thuA.CM0 | ~   | hct as H480 GU | I replacement 🗸 Act as gimbal chec   | cker for CGO3+ 🛛 📆 Act as flight controller to CGO3+ (Demo)                                                                                                    |  |  |  |  |  |  |  |
| 15200       Sensor information       CNSS information       20 satellites visible 0 satellites in use         Position       Key       Value       0         Bisconnect       Latitude 0.0000000       0         Altitude MSL 522.8m       Altitude VI       0         Altitude MSL 522.8m       Altitude VI       0         Sats used 0       0       0         HOOP 99.99       99.99       0         VOOP 99.99       No position information, CPS is cone       1070-01-01 00:00:00       Not used         Compass       Value       142       142       142         Y       182       2       341       0         Compass variance 0.007       Mag offset Y       181       0       0.000//s         Mag offset Y       181       Mag offset Y       181       0       122       0       120       0       120       0       120       0       120       0       120       0       120       0       120       0       0       0.000       0       0.000       0       0.000       0       0.000       0       0.000       0       0.000       0       0.000       0       0.000       0       0.000       0       0                                                                                                    | JOEVICIACINIO |     |                |                                      | Yuneec Typhoon H GUI replacement                                                                                                    |  |  |  |  |  |  |  |
| Connect         Position           & Disconnect         Latitude         0.0000000           Latitude         0.0000000         0           Altitude MSL         522.58m         0           Altitude MSL         522.58m         0           HOOP         99.99         0           VDOP         99.99         0           VDOP         99.99         0           VDOP         99.99         0           VDOP         99.99         0           VDOP         99.99         0           VDOP         99.99         0           VDOP         99.99         0           VDOP         99.99         0           VDOP         99.99         0           VDOP         99.99         0           VDOP         99.99         0           Mag offset X         142         0           X         142         0           Y         182         0           Z         341         0           Compass variance         0.007           Mag offset X         181           Mag offset X         181           Mag offset X         120                                                                                                    | 115200        | ~   | Sensor informa | ation GNSS information Syst          | tem / Settings                                                                                                    |  |  |  |  |  |  |  |
| Value         Value           Disconnect         Latitude         0.00000000           Longitude         0.00000000           Altitude MS. 522.58m         Altitude rel           Altitude rel         4.01m           Sats visible         20           Sats visible         20           Sats visible         20           Sats visible         20           VDOP         99.99           VDOP         99.99           VDOP         99.99           VDOP         99.99           VDOP         99.99           VDOP         99.99           VDOP         99.99           VDOP         99.99           VDOP         99.99           VDOP         99.99           VOOP         99.99           VOOP         90.00           Mag offset X         142           Y         182           Z         341           Compass variance         0.007           Mag offset Z         -106           Velocity         0.00m/s           Vx         -0.42m/s           Vz         -4.64m/s           Variance         0.000 <td>Connect</td> <td>-</td> <td>Position</td> <td></td> <td>20 satellites visible 0 satellites in use</td>                                                                                                    | Connect       | -   | Position       |                                      | 20 satellites visible 0 satellites in use                                                                                                    |  |  |  |  |  |  |  |
| Disconnect         Latitude         0.0000000           Altitude         0.0000000         Altitude         0.0000000           Altitude         4.01m         0.000000         0.000000           Sats visible         20         0         0.000000           Sats visible         20         0         0.000000           HDOP         99.99         0.000000         0.0000000         0.0000000           VEOP         99.99         0.0000000         0.0000000         0.0000000           VEOP         99.99         0.0000000         0.0000000         0.0000000           VEOP         99.99         0.0000000         0.0000000         0.000000000000000000         0.00000000000000000000000000000000000                                                                                                    |               | ·   | Key            | Value                                | 80                                                                                                    |  |  |  |  |  |  |  |
| Image: Second CSV         Longitude         0.00000000           Altitude mSL         522.58m           Altitude mSL         522.58m           Altitude rel         4.01m           Sats visible         20           Sats visible         20           Sats visible         20           VDOP         99.99           VDOP         99.99           VDOP         90.007           Mag offset X         -122           Mag offset X         -122           Mag offset Z         -106                                                                                                    | - Disconner   | a b | Latitude       | 0.0000000                            |                                                                                                    |  |  |  |  |  |  |  |
| Record CSV       Altitude MSL S22.58m         Altitude rel       -4.01m         Sats visible       20         Sats visible       20         Sats visible       20         YOOP       99.99         Fik type       No position information, GPS is come         Image: Compass Value       142         X       142         Y       182         Z       341         Compass variance       0.007         Mag offset Y       -181         Mag offset Y       -181         Mag offset Y       -181         Mag offset Y       -106         Velocity (m/s)       -106         Velocity       0.0007/s         Va       -0.42m/s         Va       -0.42m/s         Va       -0.42m/s         Va       -0.42m/s         Variance       0.000         Variance       0.000                                                                                                    | pr Disconneo  | c   | Longitude      | 0.00000000                           | 0 60-                                                                                                    |  |  |  |  |  |  |  |
| Record CSV       Altitude rel       4.01 m         Sats visible       20         Sats used       0         HOOP       99.99         VDOP       99.99         Fix type       No position information, GPS is come         Key       Value         X       142         Y       182         Z       341         Compass variance       0.007         Mag offset X       -181         Mag offset Y       -181         Mag offset Y       -181         Mag offset X       -106         Velocity (m/s)       -106         Velocity       0.00m/s         Vx       -0.42m/s         Vy       -0.20m/s         Vz       -64m/s         Variance       0.000                                                                                                    |               |     | Altitude MSL   | 522.58m                              |                                                                                                    |  |  |  |  |  |  |  |
| Sats visible       20         Sats used       0         HDOP       99.99         YODP       99.99         Fix type       No position information, GPS is come         Key       Value         X       142         Y       182         Z       341         Compass variance       0.007         Mag offset X       -181         Mag offset X       -181         Mag offset X       -106         Velocity (m/s)       142         Value       141         Velocity (m/s)       -106         Value       -106         Value       -106         Value       -106         Value       -106         Value       -106         Value       -106         Value       -106         Value       -106         Value       -106         Value       -106         Value       -106         Value       -106         Mag offset X       -106         Value       -106         Value       -106         Value       -106         Value                                                                                                    | Record CSV    |     | Altitude rel   | -4.01m                               | <u><u></u><br/><u></u><br/><u></u><br/><u></u></u>                                                                                                    |  |  |  |  |  |  |  |
| Sats used         0           HOOP         99.99           VDOP         99.99           Fix type         No position information, GPS is come           Compass                                                                                                    |               |     | Sats visible   | 20                                   |                                                                                                    |  |  |  |  |  |  |  |
| Image: Non-position information, GPS is connected by the second second secon |               |     | Sats used      | 0                                    | 20                                                                                                    |  |  |  |  |  |  |  |
| VDOP         99.99           Fix type         No position information, GPS is come           Compass         Organization           Key         Value           X         142           Y         182           Z         341           Compass variance         0.007           Mag offset Y         -181           Mag offset Y         -181           Mag offset Y         -181           Mag offset Z         -106           Velocity (m/s)         22           Velocity (m/s)         22           Value         32           Value         32           Velocity (m/s)         East           Variance         0.000                                                                                                    |               |     | HDOP           | 99.99                                | sig                                                                                                    |  |  |  |  |  |  |  |
| Close         Fix type         No position information, GPS is come           Fix type         No position information, GPS is come         No         No         N                                                                                                    |               |     | VDOP           | 99.99                                |                                                                                                    |  |  |  |  |  |  |  |
| Compass         Value           X         142           Y         182           Z         341           Compass variance         0.007           Mag offset X         -122           Mag offset Y         -181           Mag offset Z         -106           Velocity [m/s]         116           Velocity [m/s]         23           Vy         -0.42m/s           Vy         -0.20m/s           Vz         -6.46m/s           Variance         0.000                                                                                                    | 🗶 Close       |     | Fix type       | No position information, GPS is conn | PRN1<br>PRN2<br>PRN3<br>PRN3<br>PRN3<br>PRN3<br>PRN2<br>PRN2<br>PRN2<br>PRN2<br>PRN2<br>PRN3<br>PRN2<br>PRN3<br>PRN3<br>PRN3<br>PRN3<br>PRN3<br>PRN3<br>PRN17<br>PRN17<br>PRN17<br>PRN17<br>PRN17<br>PRN17<br>PRN17<br>PRN17<br>PRN17<br>PRN17<br>PRN13<br>PRN13<br>P |  |  |  |  |  |  |  |
| Key         Value           X         142           Y         182           Z         341           Compass variance         0.007           Mag offset X         -122           Mag offset Y         -181           Mag offset Z         -106           Velocity (m/s)                                                                                                    |               |     | Compass        |                                      | 1970-01-01 00:00:00 Not used Used for calculation 03:39.033                                                                                                    |  |  |  |  |  |  |  |
| X       142         Y       182         Z       341         Compass variance       0.007         Mag offset X       -122         Mag offset Y       -181         Mag offset Z       -106         Velocity (m/s)         Key       Value         Velocity       0.00m/s         Vx       -0.42m/s         Vz       4.64m/s         Variance       0.000                                                                                                    |               |     | Key            | Value                                |                                                                                                    |  |  |  |  |  |  |  |
| Y       182         Z       341         Compass variance       0.007         Mag offset X       122         Mag offset Y       181         Mag offset Z       -106         Velocity (m/s)         Key       Value         Velocity       0.00m/s         Vx       -0.42m/s         Vy       -0.20m/s         Vz       -4.64m/s         Variance       0.000                                                                                                    |               |     | x              | 142                                  | 17 X 🚽 X V X                                                                                                    |  |  |  |  |  |  |  |
| Z         341           Compass variance         0.007           Mag offset X         -122           Mag offset Y         -181           Mag offset Z         -106           Velocity [m/s]                                                                                                    |               |     | Y              | 182                                  |                                                                                                    |  |  |  |  |  |  |  |
| Compass variance         0.007           Mag offset X         -122           Mag offset Y         -181           Mag offset Z         -106           Velocity (m/s)           Key         Value           Velocity         0.00m/s           Vx         -0.42m/s           Vy         -0.20m/s           Vz         -4.64m/s           Variance         0.000                                                                                                    |               |     | z              | 341                                  |                                                                                                    |  |  |  |  |  |  |  |
| Mag offset X         -122           Mag offset X         -181           Mag offset Z         -106           velocity (m/s)                                                                                                    |               |     | Compass variar | nce 0.007                            | $1 \times A + A \times X + A$                                                                                                    |  |  |  |  |  |  |  |
| Mag offset Y         -181           Mag offset Z         -106           Velocity [m/s]                                                                                                    |               |     | Mag offset X   | -122                                 | i / NA NA VANA                                                                                                    |  |  |  |  |  |  |  |
| Mag offset Z         -106           Velocity [m/s]                                                                                                    |               |     | Mag offset Y   | -181                                 |                                                                                                    |  |  |  |  |  |  |  |
| Velocity [m/s]         vz           Velocity         0.00m/s           Vx         -0.42m/s           Vy         -0.20m/s           Vz         -4.64m/s           Variance         0.000                                                                                                    |               |     | Mag offset Z   | -106                                 |                                                                                                    |  |  |  |  |  |  |  |
| Key         Value           Velocity         0.00m/s           Vx         -0.42m/s           Vy         -0.20m/s           Vz         -4.64m/s           Variance         0.000                                                                                                    |               |     | Velocity [m/s] | 1                                    |                                                                                                    |  |  |  |  |  |  |  |
| Velocity         0.00m/s           Vx         -0.42m/s           Vy         -0.20m/s           Vz         -4.64m/s           Variance         0.000                                                                                                    |               |     | Key            | Value                                |                                                                                                    |  |  |  |  |  |  |  |
| Vx         -0.42m/s           Vy         -0.20m/s           Vz         -4.64m/s           Variance         0.000                                                                                                    |               |     | Velocity       | 0.00m/s                              |                                                                                                    |  |  |  |  |  |  |  |
| Vy         -0.20m/s           Vz         4.64m/s           Variance         0.000                                                                                                    |               |     | Vx             | -0.42m/s                             | <b></b> ∕⊒_ <b>≥</b> _ ∖∎ / / /                                                                                                    |  |  |  |  |  |  |  |
| Vz         -4.64m/s           Variance         0.000                                                                                                    |               |     | Vy             | -0.20m/s                             |                                                                                                    |  |  |  |  |  |  |  |
| Variance 0.000                                                                                                    | SHERED P      |     | Vz             | -4.64m/s                             |                                                                                                    |  |  |  |  |  |  |  |
|                                                                                                    |               | ΒY  | Variance       | 0.000                                | $\wedge$ $\vee$ $\vee$ $\vee$ $\vee$ $\vee$                                                                                                    |  |  |  |  |  |  |  |
| ✓ GPS ¥ GLONASS ¥ SBAS                                                                                                    | ARUE          |     | 🗸 Gb2          | 🗙 GLONASS 🗙 SBAS                     |                                                                                                    |  |  |  |  |  |  |  |

This page shows the values from GPS module and magnetometer (Compass) and the velocity. Comprehensive information about the satellites gives us the possibility to estimate the status of the backup battery and the antenna of the module. More on this later...

SBAS (Satellite Based Augmentation System) satellites should be included in the calculation for accurate positioning. Check if SBAS is green.

## System / Settings

| dev/ttyACM0  | ~ | ACL as H480 GO         |                  | ), Act as gimbal chec                                                                                                    | Xupper Typhoop           | of Act as riig | int contr | oller to t | -603+  | (Demo) |        |
|--------------|---|------------------------|------------------|----------------------------------------------------------------------------------------------------|--------------------------|----------------|-----------|------------|--------|--------|--------|
| 115200       | ~ | Sensor informa         | ation GNSS in    | nformation Syst                                                                                                    | em / Settings            | Тооперас       | emenc     |            |        |        |        |
| / Connect    |   | Device informati       | ion              |                                                                                                    | Flight Bounda            | ries           |           |            |        |        |        |
|              |   | Key                    | Value            |                                                                                                    |                          |                | Current   | value      | New va | lue    |        |
| 🎤 Disconnect |   | Vehicle type           | TyphoonH         |                                                                                                    | Geo fence (20-2500m) 100 |                |           |            | 300 🗘  |        | Update |
|              |   | Vehicle ID             | 00200031-333     | 55115-33355115                                                                                                    |                          |                |           |            |        | •      |        |
|              |   | FW version             | 1.35             |                                                                                                    | Height limit (2          | 20-1000m)      | 120       |            | 120    | 0      | Update |
| Record CSV   |   | FW date 2017-03-03     |                  |                                                                                                    |                          |                |           |            |        |        |        |
|              |   | Real Sense Not mounted |                  |                                                                                                    |                          |                |           |            |        |        |        |
|              |   | Test motors            |                  |                                                                                                    | Moscogor                 |                |           |            |        |        |        |
|              |   | - cocinocoro           |                  |                                                                                                    | WARNING                  | Diagno         | sis:      | AHRS       | Not    | Ready  |        |
|              |   | Test motors on         | ly without prope | llers!                                                                                                    | WARNING                  | Diagno         | sis:      | AHRS       | Not    | Ready  |        |
| K Close      |   | En al la bankina       |                  |                                                                                                    | WARNING                  | Diagno         | sis:      | AHRS       | Not    | Ready  |        |
|              |   | Enable testing         | High RPM         |                                                                                                    | WARNING                  | Diagno         | sis:      | AHRS       | Not    | Ready  |        |
|              |   |                        |                  |                                                                                                    | WARNING                  | Diagno         | sis:      | AHRS       | Not    | Ready  |        |
|              |   | /                      | 2/ \             | 1                                                                                                    | WARNING                  | Diagno         | sis:      | AHRS       | Not    | Ready  |        |
|              |   |                        | 1 B              | 19 Contraction of the second second s | WARNING                  | Diagno         | sis:      | AHRS       | Not    | Ready  |        |
|              |   | A                      | 6                | WARNING                                                                                                    | Diagno                   | sis:           | AHRS      | Not        | Ready  |        |        |
|              | Δ |                        | η Λ              | WARNING                                                                                                    | Diagno                   | sis:           | AHRS      | Not        | Ready  |        |        |
|              |   | 2                      |                  | H ()                                                                                                    | WARNING                  | Diagno         | sis:      | AHRS       | Not    | Ready  |        |
|              |   | (                      |                  | A ()                                                                                                    | WARNING                  | Diagno         | sis:      | AHRS       | Not    | Ready  |        |
|              |   | B                      | THE OF           | 5                                                                                                    | WARNING                  | Diagno         | SIS:      | AHRS       | Not    | Ready  |        |
|              |   |                        |                  | n <b>'</b> U                                                                                                    | WARNING                  | Diagno         | sis:      | AHRS       | NOT    | Ready  |        |
|              |   | U                      | H                | V                                                                                                    | WARNING                  | Diagno         | SIS:      | AUDO       | Not    | Ready  |        |
|              |   |                        |                  | WARNING                                                                                                    | Diagno                   | eie.           | AHRC      | Not        | Ready  |        |        |
|              |   |                        |                  | WARNING                                                                                                    | Diagno                   | sis.           | AHRS      | Not        | Ready  |        |        |
|              |   |                        |                  |                                                                                                    | WARNING                  | Diagno         | sis.      | AHRS       | Not    | Ready  |        |
|              |   | - 0                    |                  | WARNING                                                                                                    | Diagno                   | sis:           | AHRS      | Not        | Ready  |        |        |
|              |   |                        |                  | WARNING                                                                                                    | Diagno                   | sis:           | AHRS      | Not        | Ready  |        |        |
| A LEO B      |   |                        |                  |                                                                                                    | WARNING                  | Diagno         | sis:      | AHRS       | Not    | Ready  |        |
|              |   |                        |                  |                                                                                                    | WARNING                  | Diagno         | sis:      | AHRS       | Not    | Ready  |        |
|              |   |                        |                  |                                                                                                    | WARNING                  | Diagno         | sis:      | AHRS       | Not    | Ready  |        |
|              |   | Create sens            | or file          |                                                                                                    | WARNING                  | Diagno         | sis:      | AHRS       | Not    | Ready  |        |
|              |   |                        |                  |                                                                                                    | WARNING                  | Diagno         | sis:      | AHRS       | Not    | Ready  |        |
|              | 1 | Limit toxt m           | accord to 600    | bull c i i i                                                                                                    |                          |                |           |            |        |        |        |

This page contains the system information, settings, text messages, and motor test. High RPM means the motor(s) spinning faster and have another sound.

# Troubleshooting

### **UART connection problems**

- If you start the app before you you connect the drone double click on the port selection field to update port list.
   For Windows usually the last (highest) COM port number is the one you need. It will be selected automatically.
   For LINUX the port /dev/ttyACM0 is for the drone. If more then ACM ports are in use again the highest port number is probably the one you need.
- For other connection problems unplug und plug again of the USB cable may help.
- Also a reboot of the connected device may help. Do reboot always when USB is disconnected.
- Disconnect the UART in the tool if you power off drone or the camera. It takes 2s before the app recognizes that the connection was cut.

#### Power cycling the drone

• Switch off and switch on is only correctly working if the USB cable is unplugged. Because the flight controller is supplied by USB 5V it will never fully shut down when connected to USB.